## TUTORIAL PARA DISCENTE CADASTRAR USUÁRIO NO SISTEMA SIGAA

O cadastro de usuário para o sistema SIGAA é realizado através do endereço <u>https://sig.unila.edu.br/sigaa/verTelaLogin.do</u>

Para iniciar o cadastro o(a) usuário deverá clicar em cadastre-se como mostra a figura 1.

| IINII A - SIGAA - Sistema I                                                                                                    | integrado de Gestão de Ativid:                      | ades Acadêmicas                                               |                                       |                                                  |  |
|----------------------------------------------------------------------------------------------------|-----------------------------------------------------|---------------------------------------------------------------|---------------------------------------|--------------------------------------------------|--|
| UNIER - SIGAA - Sistema i                                                                                                    | integrado de Gestão de Ativida                      |                                                               |                                       |                                                  |  |
|                                                                                                    |                                                     |                                                               |                                       |                                                  |  |
| O sistema dife                                                                                                    | erencia letras maiúsculas de mini                   | ATENÇÃO!<br>úsculas APENAS na senha, portanto<br>no cadastro. | o ela deve ser digitada da mesma r    | naneira que                                      |  |
| SIGAA<br>(Acadêmico)                                                                                                    | SIPAC<br>(Administrativo)                           | SIGRH<br>(Recursos Humanos)                                   | SIGPP<br>(Planejamento e Projetos)    |                                                  |  |
| SIGED<br>(Gestão Eletrônica de<br>Documentos)                                                                                                    | SIGEleição<br>(Controle de Processos<br>Eleitorais) | SIGEventos<br>(Gestão de Eventos)                             | SIG +<br>(SIG Mais)                   | <b>SIGAdmin</b><br>(Administração e Comunicação) |  |
| Perdeu o e-mail de confirmação de cadastro? Clique aqui para recuperá-lo.<br>Esqueceu o login? Clique aqui para recuperá-lo.<br>Esqueceu a senha? Clique aqui para recuperá-la.<br>Entrar no Sistema |                                                     |                                                               |                                       |                                                  |  |
| Usuário:<br>Senha:<br>Entrar                                                                                                    |                                                     |                                                               |                                       |                                                  |  |
| Professor ou Funcionário,<br>caso ainda não possua cadastro no SIGAA,<br>clique no link abaixo.<br>Cadastre-se<br>Cadastre-se<br>Cadastre-se                                                         |                                                     |                                                               |                                       |                                                  |  |
| SIGAA                                                                                                    | Coordenadoria de Tecnologia da Inf                  | formação -     Copyright © 2006-2019                          | - UNILA - amarelo1.unila.sigaa1 - v3. | 38.29                                            |  |

Figura 1: Tela de acesso ao SIGAA

Por fim, deverá preencher seus dados e criar um login e senha para acessar o módulo portal do discente.

| NILA - SIGAA - Sistema Integrado de Gestão de Atividades Acadêmicas                                                                                                    |        |
|----------------------------------------------------------------------------------------------------|--------|
|                                                                                                    |        |
|                                                                                                    |        |
| CADASTRO DE DISCENTE                                                                                                    |        |
| Para cadastrar-se no SIGAA é necessário preencher o formulário abaixo.                                                                                                    |        |
| O cadastro só será validado se os dados digitados forem <b>iguais aos dados informados no processo seletivo.</b><br>Isso os dados não confiram com os dados registrados no Sistema, favor entrar em contato com a SECRETARIA ACADÊMIC | A para |
| regularizar o cadastro.                                                                                                    |        |
| DADOS DO DISCENTE                                                                                                    |        |
| Matrícula: •                                                                                                    |        |
| Nivel: * LATO SENSU T                                                                                                    |        |
| A pessoa é estrangeira e não possui CPF                                                                                                    |        |
| CPF: *                                                                                                    |        |
| Nome: *                                                                                                    |        |
| RG:                                                                                                    |        |
| Data de Nascimento:                                                                                                    |        |
| E-Mail: *                                                                                                    |        |
| Confirmar E-Mail: *                                                                                                    |        |
| Ano/Semestre Inicial * (Ex.: 2006-2)                                                                                                    |        |
| Usuano: * [Primeiro Nome].[Ultimo Nome]                                                                                                    |        |
| sena: •                                                                                                    |        |
| Contirmar Sena:                                                                                                    |        |
| Laussrar Lancelar                                                                                                    |        |
| Campos de preenchimento obrigatório.                                                                                                    |        |
| SIGAA   Coordenadoria de Tecnologia da Informação -     Copyright 🕲 2006-2019 - UNILA - amarelo1.unila.sigaa1 - v3.38.29                                                                                                    |        |

Figura 2: Tela de cadastro do Usuário

## **INFORMAÇÕES ADICIONAIS**

Após o cadastro no SIGAA, em 48 horas, o sistema dispara no e-mail pessoal orientações para acesso ao e-mail institucional, portanto, é necessário ficar atento, pois o e-mail expira.

Obs: Caso não receba, primeiramente verificar no spam. Entrar em contato com a divisão *lato sensu*, caso não receba.

O wifi da Universidade é o login e senha do e-mail institucional. Muitas vezes o celular e o computador não aceitam o wifi da UNILA, portanto é preciso configurar (tutorial II).